# **TRENDH@STING**

## E-Mail-Clients Einrichtung

ANLEITUNG

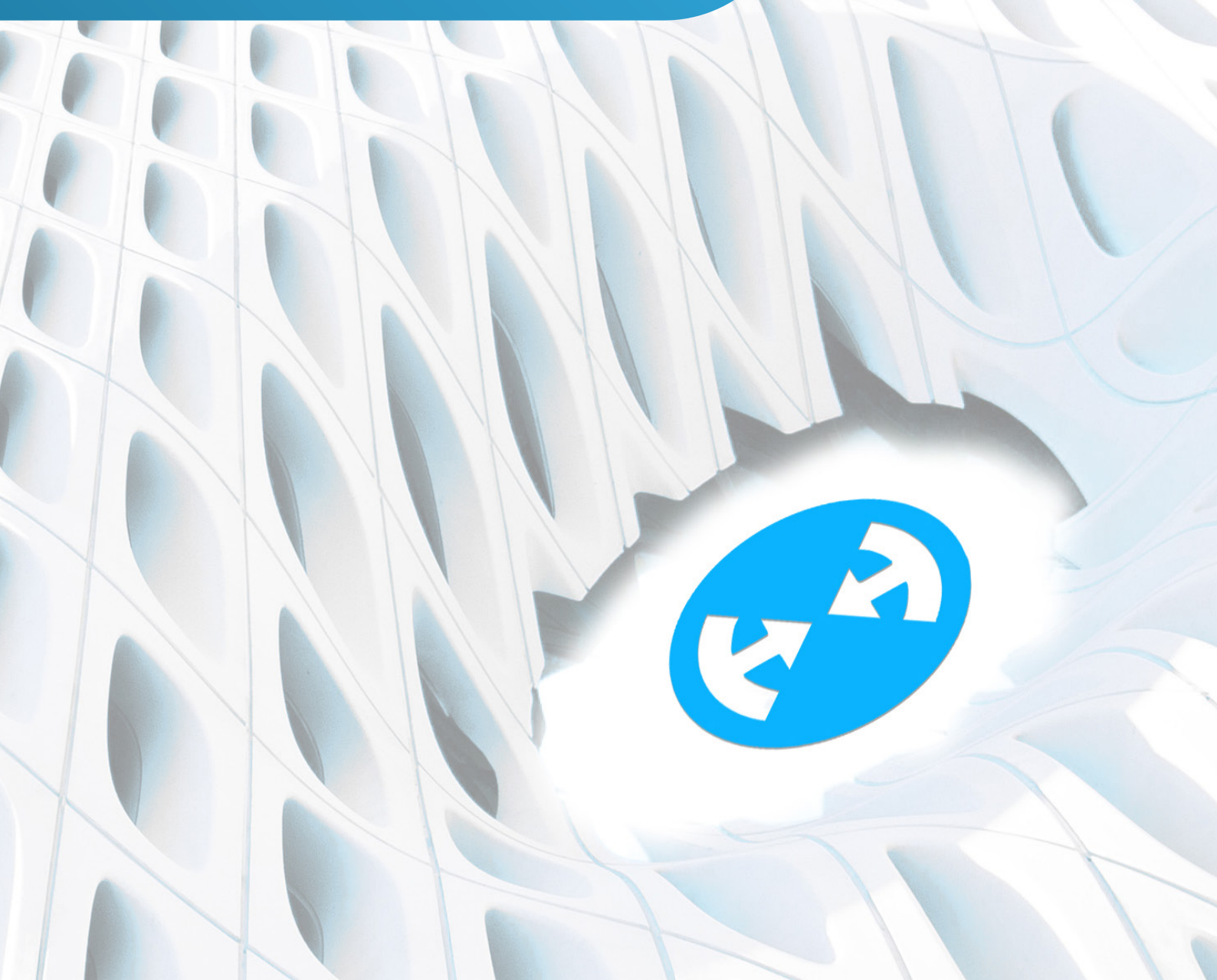

## Inhalt

| 01 Einleitung                 | 3  |
|-------------------------------|----|
| 02 MS Outlook 365 (classic)   | 4  |
| 03 MS Outlook (new)   MS Mail | 7  |
| 4 Thunderbird                 | 9  |
| 05 Mail macOSx                | 12 |
| 06 Mail iOS (iPhone / iPad)   | 15 |
| 07 Android G-Mail             | 18 |
| 08 Android Samsung Geräte     | 21 |
| 09 Q & A                      | 24 |
| 10 Gemeinsam zum Erfolg       | 25 |

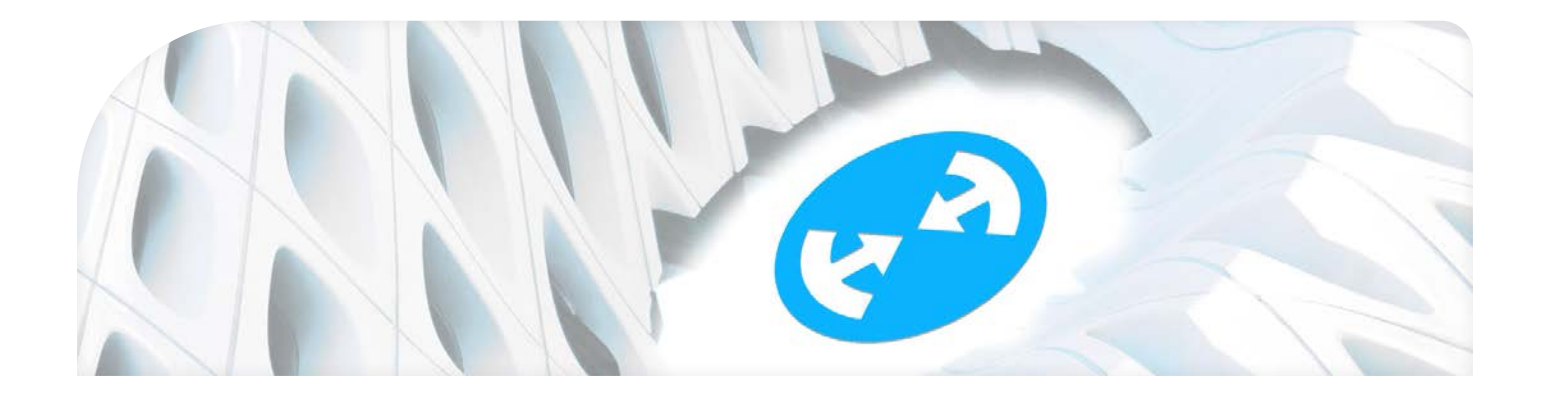

### 01 Einleitung

Diese Anleitung zeigt Ihnen kurz auf wie Sie Ihren E-Mail-Account in Ihrer bevorzugten Client-Software (MS Outlook, Mail auf iOS (Mac), Mail auf iPhone, Mail auf Android, etc.) einrichten können.

Die erforderlichen Daten entnehmen Sie bitte Ihrem persönlichen Trendhosting-Datenblatt (*siehe Abbildung 1*).

|                                                          | Einstellungen MailClient                                                                                    |
|----------------------------------------------------------|----------------------------------------------------------------------------------------------------|
| Folgende Einstellungen kön<br>etwaMS-Outlook, Mail, Thur | nen Sie beim Einrichten Ihrer E-Mailaccounts in Ihren Clients (wie<br>iderbird etc.) verwenden:             |
| Posteingang                                              |                                                                                                    |
| Servertyp:                                               | IMAP                                                                                                    |
| Server:                                                  | trendhosting.ch                                                                                             |
| Port:                                                    | 143                                                                                                    |
| Verbindungs-Sicherheit:                                  | automatisch oder keine                                                                                      |
| Authentifizierung:                                       | Passwort                                                                                                    |
| Benutzername:                                            | entspricht der kompletten E-Mailadresse die Sie im WebPanel<br>angelegt haben. Beispiel: info@ihredomain.ch |
| Kennwort:                                                | entspricht dem Kennwort welches Sie im WebPanel vergeben haben                                              |
| Postausgang/SMTP                                         |                                                                                                    |
| Server:                                                  | trendhosting.ch                                                                                             |
| Port:                                                    | 587                                                                                                    |
| Verbindungs-Sicherheit:                                  | automatisch oder keine                                                                                      |
| Authentifizierung:                                       | Passwort                                                                                                    |
| Benutzername:                                            | entspricht der kompletten E-Mailadresse die Sie im WebPanel angelegt haben. Beispiel: info@ihredomain.ch    |
| Kennwort:                                                | entspricht dem Kennwort welches Sie im WebPanel vergeben haben                                              |
|                                                          |                                                                                                    |

#### 02 MS Outlook 365 (classic)

| Datei Start SendervEmpfa  | ,P Suches<br>ngen Ansicht iCloud Hilfe Acrobat                         |
|---------------------------|------------------------------------------------------------------------|
| 🛱 Neue E-Mail - 🗧 N       | eves Meeting 📋 Löschen + 🖽 Andresenn 🔛 Verscheiden -                   |
| > Favoriten               | K Alle Ungelesen Nuck Datum → ↑                                        |
| >Outlook-Datendatei       | Es wurden keine Elemente gefunden, die den<br>Suchkräerien mitspechen. |
| >adrian.isler@intronet.ch |                                                                        |
| > Kloud                   |                                                                        |
|                           |                                                                        |
|                           |                                                                        |
|                           |                                                                        |
|                           |                                                                        |

- 1. Starten Sie MS Outlook auf Ihrem Gerät und navigieren oben links auf Datei und öffnen danach die Informationen (*siehe Abbildung 2*).
- Abbildung 2: MS Outlook; Datei/Kontoinformation (Quelle: Eigene Darstellung)

| Posteingang                        | - Outlook                                  |                                                                                                    |
|------------------------------------|--------------------------------------------|----------------------------------------------------------------------------------------------------|
| Ð                                  | Kontoinformationen                         |                                                                                                    |
| informationen                      |                                            |                                                                                                    |
| Exportieren                        | + Konto                                    |                                                                                                    |
|                                    | Kontoeinstellungen                         | Kontoeinstellungen<br>Indem de Einstellungen für dieses Konte oder Einrichten<br>Interer Weindungen.<br>Istelen Sie sich die Chaloock App für KOL oder Android.                                                                    |
| Als Adobe<br>POF-Date<br>speichern | De t                                       | Postfacheinstellungen<br>Verwäten der Größe ihne Postfachs durch Leeren des Ordnen<br>"Gelöchte Bemerte" und Archhörung.                                                                                                    |
| Drucken                            | Rogeln und<br>Benachtichtiguegen verwalten | Regeln und Benachrichtligungen<br>Mithile von Regeln und Benachrichtigungen können Sie<br>eingebreiche i Mait-Nachrichten organisieren und<br>Abaulsierungen empfangen, wenn Demente hinzugefügt,<br>geinden dem erriterte werden. |

Abbildung 3: MS Outlook; Kontoeinstellungen 1 (Quelle: Eigene Darstellung)

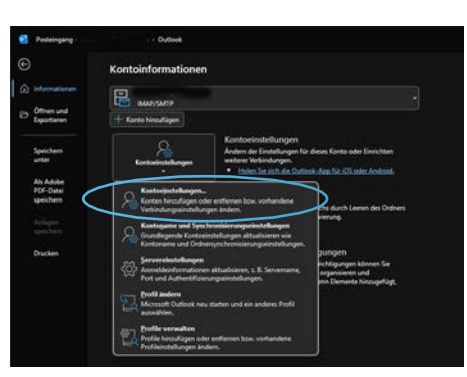

Abbildung 4: MS Outlook; Kontoeinstellungen 2 (Quelle: Eigene Darstellung)

| ontoeinstellungen                                           |                                                                                                    | × |
|-------------------------------------------------------------|----------------------------------------------------------------------------------------------------|---|
| E Mail Eantes<br>Sie klonen ein Konto funz-Kigen odie enfle | nen. Sie köneen on Kanto auseikkei, un desen Einstellungen zu änden.                                                                                                    |   |
| Eddel Datendateurn #35-Feeds SharePor                       | n Lintern Immennfliskender Veröffkenflichter Kalender Admusblicher                                                                                                    |   |
| Sata Stepataren. 2 Andern. O                                | it handed beliepen Xirtheren 🕈 🖣                                                                                                    |   |
|                                                             | 179<br>16649/SM/19 (standarðnäðig von dinam Konts ander)                                                                                                    |   |
|                                                             |                                                                                                    |   |
| Yom ausgewählten Konto werden naue Nachric                  | hten an den folgenden Speichenot (doernittett:                                                                                                    |   |
| in Datendates 10                                            | Contrast of Contrast of Contra |   |

Abbildung 5: MS Outlook; Neu... (Quelle: Eigene Darstellung)

2. Wählen Sie "Kontoeinstellungen" (siehe Abbildung 3).

3. Wählen Sie "Konteneinstellungen..." im Kontextmenu (*sie-he Abbildung 4*).

4. Wählen Sie nun "Neu..." (siehe Abbildung 5).

#### **05** E-Mail-Clients Einrichtung 2 MS OUTLOOK 365 (CLASSIC)

#### **TRENDH@STING**

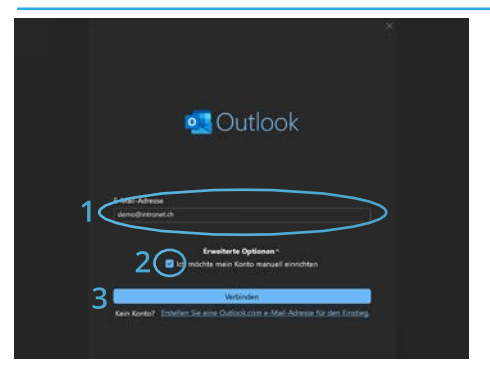

Abbildung 6: MS Outlook; Kontoangaben (Quelle: Eigene Darstellung)

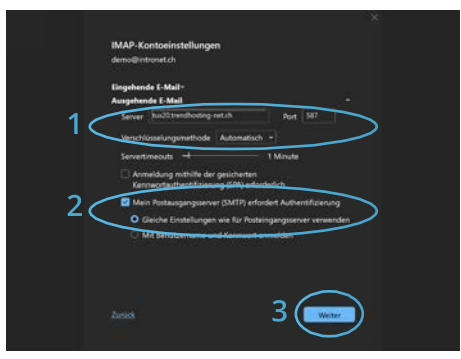

Abbildung 7: MS Outlook; SMTP-Einstellungen (Quelle: Eigene Darstellung)

|     | IMAP-Kontoeins<br>demo@intronet.ch | tellungen                                                                                                    |          |   |
|-----|------------------------------------|----------------------------------------------------------------------------------------------------|----------|---|
|     | Eingehende E-Mail                  |                                                                                                    |          |   |
|     | Benutzemame                        | demo@utronet.ch                                                                                                    |          |   |
| 1 - | Kennwort                           | ********                                                                                                    | <u>_</u> |   |
| 1.  |                                    | Kennecit speichem                                                                                                    |          |   |
| _   | And And Annual Contraction         | and the second second se | Bir (14) |   |
| 20  | Server taccore                     | ionalizing viet on                                                                                                    | HOM 140  | > |
| ~~  | Verschlüsselungsr                  | nethode Automatisch =                                                                                                    |          | / |
|     | Anmeldung m                        | ithilfe der gesicherten                                                                                                    | 1.01     |   |
| ~   | Kennwortauth                       | entifizierung (SPA) erforderli                                                                                                    |          |   |
| 30  | Ausgehende E-Mail                  | $\triangleright$                                                                                                    |          |   |
|     | $\sim$                             |                                                                                                    |          |   |
|     |                                    |                                                                                                    |          |   |
|     |                                    |                                                                                                    |          |   |
|     |                                    |                                                                                                    |          |   |
|     |                                    |                                                                                                    |          |   |
| 1   |                                    |                                                                                                    | Weiter   |   |
|     |                                    |                                                                                                    |          |   |
|     |                                    |                                                                                                    |          |   |

Abbildung 8: MS Outlook; IMAP-Einstellungen (Quelle: Eigene Darstellung)

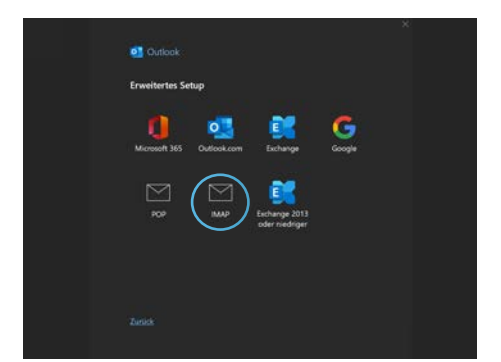

Abbildung 9: MS Outlook; Erweitertes Setup (Quelle: Eigene Darstellung)

- Geben Sie nun Ihre E-Mailadresse in das entsprechende Feld (1, Abbildung 6) ein (z.B. ihreemail@ihredomain.ch) in unserem Beispiel ist dies demo@intronet.ch.
- 6. Wählen Sie die Option (2, *Abbildung 6*) "Ich möchte mein Konto manuell einrichten" mit einem Haken an.
- 7. Schliessen Sie diese Eingabemaske mit einem Klick auf (3, *Abbildung 6*) Verbinden ab.
- 8. Geben Sie Ihr Kennwort in das entsprechende Feld (1, *Abbildung 7*) ein, dies entspricht dem Passwort welches Sie entweder bei Eröffnung Ihres E-Mail-Kontos erhalten haben, oder ggf. dessen welches Sie nachträglich im Webpanel zugewiesen haben und setzen Sie den Haken bei Kennwort speichern.
- 9. Geben Sie nun (2, *Abbildung 7*) die **Posteingangsserver**daten an: **Server gemäss Ihrem Datenblatt**, im vorliegenden Demo-Fall ist dies tux20.trendhosting-net.ch. Als **Port** geben Sie **143** an und Verschlüsselungsmethode setzen Sie auf automatisch.
- 10. Danach wechseln Sie mit einem Klick auf Ausgehende E-Mail (*3, Abbildung 7*).
- 11. Geben Sie nun (1, *Abbildung 8*) die **Postausgangsserver**daten an: **Server gemäss Ihrem Datenblatt**, im vorliegenden Demo-Fall ist dies auch tux20.trendhosting-net.ch. Als **Port** geben Sie **587** an und Verschlüsselungsmethode setzen Sie wiederum auf automatisch.
- 12. Setzen Sie den Haken bei "Mein Postausgangsserver (SMTP) erfordert Authentifizierung" und wählen die Option "Gleiche Einstellungen wie für Posteingangsserver verwenden" (2, Abbildung 8).
- 13. Schliessen Sie diese Eingabemaske mit einem Klick auf den Button "Weiter" (*3, Abbildung 8*) ab.
- 14. Wählen Sie im Erweiterten Setup (*siehe Abbildung 9*) die Option "IMAP".

#### **TRENDH@STING**

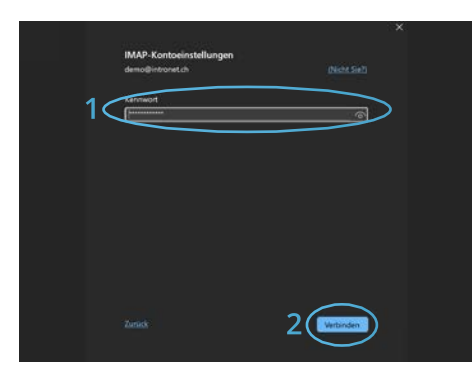

Abbildung 10: MS Outlook; Kennwort (Quelle: Eigene Darstellung)

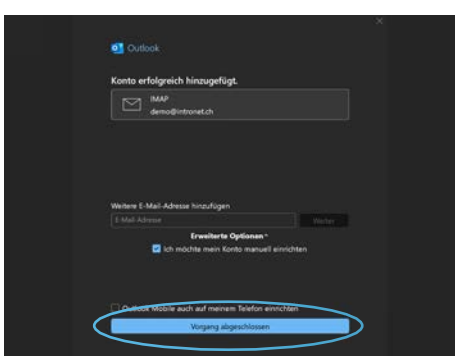

Abbildung 11: MS Outlook; Abschluss (Quelle: Eigene Darstellung)

- 15. Geben Sie nun nochmals Ihr Kennwort in das entsprechende Feld (1, *Abbildung 10*) ein, dies entspricht dem Passwort welches Sie entweder bei Eröffnung Ihres E-Mail-Kontos erhalten haben, oder ggf. dessen welches Sie nachträglich im Webpanel zugewiesen haben.
- 16. Verbinden Sie danach Ihr Konto mit einem Klick auch den Button "Verbinden" (2, *Abbildung 10*).
- 17. Ihr E-Mail Konto ist nun erfolgreich in Ihrem MS-Outlook eingebunden. Schliessen Sie das Prozedere nun bitte noch mit einem Klick auf den Button "Vorgang abgeschlossen" (1, *Abbildung 11*) ab.

### 03 MS Outlook (new) | MS Mail

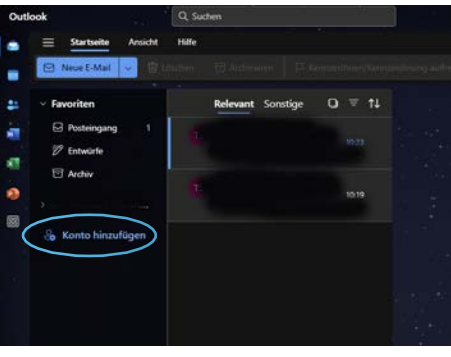

Abbildung 12: MS OL | MS Mail; Konto hinzufügen (Quelle: Eigene Darstellung)

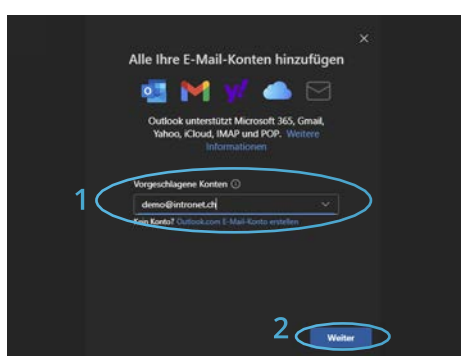

Abbildung 13: MS OL | MS Mail; Mailadresse (Quelle: Eigene Darstellung)

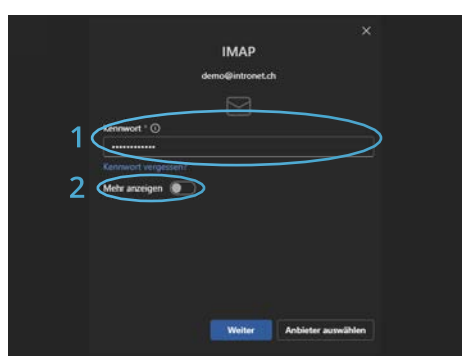

Abbildung 14: MS OL | MS Mail; Kennwort (Quelle: Eigene Darstellung)

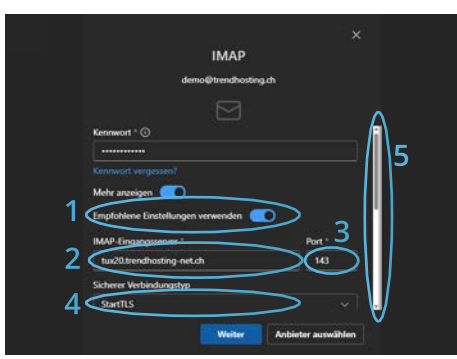

Abbildung 15: MS OL | MS Mail; Kontoeinstellungen 1 (Quelle: Eigene Darstellung)

1. Starten Sie MS Mail, bzw. MS Outlook (new) auf Ihrem Gerät und navigieren oben links auf Konto hinzufügen (*siehe Abbildung 12*).

 Geben Sie nun Ihre E-Mailadresse in das entsprechende Feld (1, Abbildung 13) ein (z.B. ihreemail@ihredomain.ch) in unserem Beispiel ist dies demo@intronet.ch und bestätigen die Eingabe mit einem Klick auf den Button "Weiter" (2, Abbildung 13).

- 3. Geben Sie Ihr Kennwort in das entsprechende Feld (1, *Abbildung 14*) ein, dies entspricht dem Passwort, welches Sie entweder bei Eröffnung Ihres E-Mail-Kontos erhalten haben, oder ggf. Dessen, welches Sie nachträglich im Webpanel zugewiesen haben.
- Aktivieren Sie danach die Option "Mehr anzeigen" durch den Klick auf den entsprechenden Schalter (2, Abbildung 14).
- Aktivieren Sie die Option "Empfohlene Einstellungen verwenden" (1, Abbildung 15). Geben Sie nun (2, Abbildung 15) die IMAP-Eingangsserver-Daten an: Den entsprechenden Server entnehmen Sie bitte Ihrem Datenblatt, im vorliegenden Demo-Fall ist dies tux20.trendhosting-net. ch. Als Port geben Sie 143 (3, Abbildung 15) an und Verschlüsselungsmethode wählen Sie StartTLS (4, Abbildung 15).
- 6. Danach Scrollen Sie mit dem Slider (5, *Abbildung 15*) nach unten.

|                            | IMAP                                                    |                  |
|----------------------------|---------------------------------------------------------|------------------|
|                            | demo@intronet.ch                                        |                  |
|                            |                                                         |                  |
| SMIP-Den                   | rzemame -                                               | •                |
| demo@ir                    | ntronet.ch                                              |                  |
| SMTP-Kerr                  | wort                                                    |                  |
| 1                          | 4                                                       | $\sim$           |
| Geben Sie Ih<br>Kennent un | SMTP-Kennwart ein, wenn es sich von diren<br>werzhaidet | I MAR/POP-       |
| SMTP-Post                  | usgangiserver *                                         | Port 3           |
| 2 (tur20.tre               | ndhosting-net.ch                                        | 587              |
| Sicherer We                | rbindunastvo                                            | $\sim$           |
| 1 StartTLS                 |                                                         | ~                |
|                            |                                                         |                  |
|                            | 5 Weiter Dat                                            | sieter auswählen |

Abbildung 16: MS OL | MS Mail; Kontoeinstellungen 2 (Quelle: Eigene Darstellung)

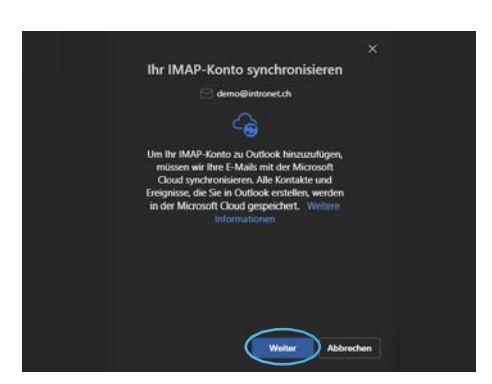

Abbildung 17: MS OL | MS Mail; SMTP-Einstellungen (Quelle: Eigene Darstellung)

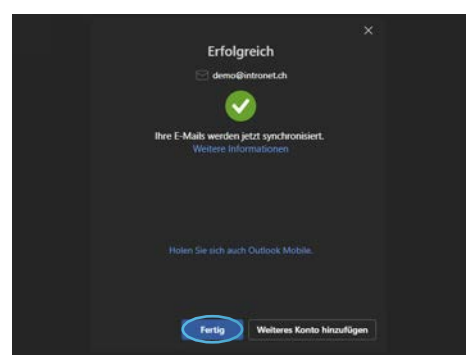

Abbildung 18: MS OL | MS Mail; IMAP-Einstellungen (Quelle: Eigene Darstellung)

- 7. Geben Sie nun (1, *Abbildung 16*) nochmals dasselbe (analog vorangehend beim IMAP-Posteingang) Kennwort ein.
- Danach geben Sie bitte den SMTP-Postausgangsserver an (2, Abbildung 16): Der entsprechende ist immer derselbe wie beim vorangehenden IMAP-Posteingang. Im vorliegenden Demo-Fall ist dies also wieder tux20.trendhosting-net.ch. Als Port geben Sie 587 an (3, Abbildung 16) und als Verschlüsselungsmethode wählen Sie wiederum StartTLS (4, Abbildung 16).
- 9. Schliessen Sie danach Ihre Eingabe mit einem Klick auf den Button "Weiter" ab (5, *Abbildung 16*).
- 10. Outlook verlangt nun noch danach, Ihren IMAP-Account über die Microsoft Cloud für Sie zu synchronisieren. Sind Sie damit einverstanden, bestätigen Sie dies bitte mit einem Klick auf den Button "Weiter" (*siehe Abbildung 17*).

11. Ihr E-Mail Konto ist nun erfolgreich mit Ihrem Outlook verbunden. Beenden Sie den Vorgang mit einem Klick auf den Button "Fertig" (*siehe Abbildung 18*).

## 4 Thunderbird

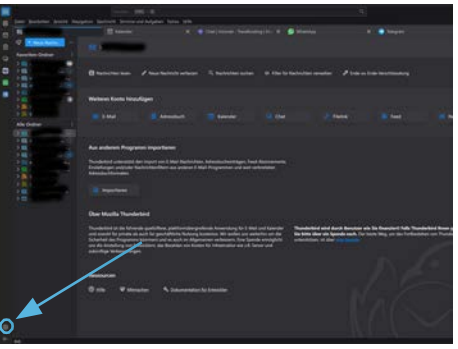

1. Starten Sie Thunderbird auf Ihrem Gerät und navigieren unten links zu den Einstellungen (*siehe Abbildung 19*).

Abbildung 19: Thunderbird; Einstellungen (Quelle: Eigene Darstellung)

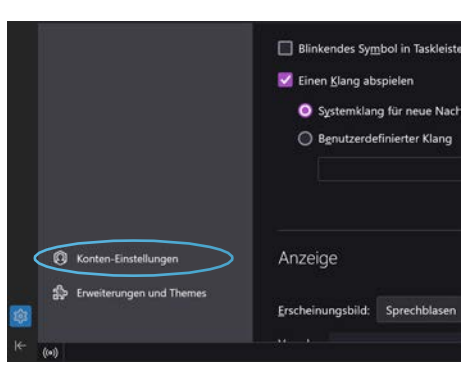

Abbildung 20: Thunderbird; Konten-Einstellungen (Quelle: Eigene Darstellung)

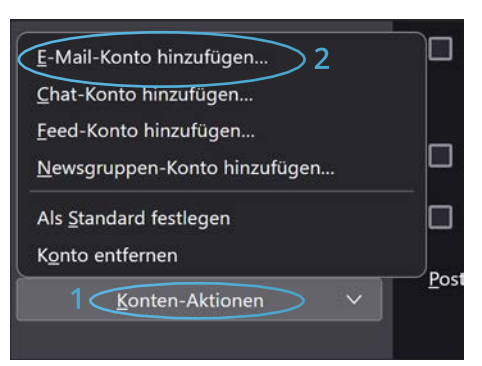

Abbildung 21: Thunderbird; E-Mail-Konto hinzufügen... (Quelle: Eigene Darstellung)

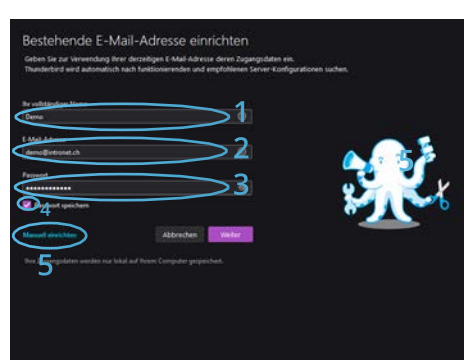

Abbildung 22: Thunderbird; E-Mailadresse einrichten (Quelle: Eigene Darstellung)

2. Öffnen Sie die Konten-Einstellungen (siehe Abbildung 20).

3. Öffnen Sie nun die Konten-Aktionen (1, *Abbildung 21*) und wählen Sie danach im Kontextmenue "E-Mail-Konto hinzufügen..." (2, *Abbildung 21*).

- 4. Geben Sie alle erforderlichen Daten in die entsprechenden Felder ein: Den Namen (1, Abbildung 22) in unserem Falle ist dies "Demo", die einzurichtende E-Mailadresse (2, Abbildung 22) z.B. ihreemail@ihredomain.ch, in unserem Beispiel ist dies demo@intronet.ch und das Kennwort (3, Abbildung 22), dies entspricht dem Passwort, welches Sie entweder bei Eröffnung Ihres E-Mail-Kontos erhalten haben, oder ggf. dessen welches Sie nachträglich im Webpanel zugewiesen haben.
- Aktivieren die Option "Passwort speichern" (4, Abbildung 22) und klicken Sie auf "Manuell einrichten" (5, Abbildung 22).

| RONTERIGANCIA SERVER      |                         |        | 1 |                             | _                                | -                           |  |
|---------------------------|-------------------------|--------|---|-----------------------------|----------------------------------|-----------------------------|--|
|                           |                         | (*)    |   |                             | _                                |                             |  |
|                           | tw20/rendhesting net.ch |        |   |                             |                                  |                             |  |
|                           | 140                     |        |   | Hickesiches<br>Rentau Grond | tenti mengirat<br>Magna - bilika | and encoder<br>forum - Date |  |
|                           |                         |        |   |                             |                                  |                             |  |
| Adhentificienzegunethode: |                         | 191    |   |                             |                                  |                             |  |
| Sendpename:               | firmo@imoret.ch         |        |   |                             |                                  |                             |  |
| PERSONAL SUBJECT          |                         | $\leq$ | 2 |                             |                                  |                             |  |
|                           | two?lowndhosting witch  |        | ~ |                             |                                  |                             |  |
|                           |                         |        |   |                             |                                  |                             |  |
|                           |                         | 14     |   |                             |                                  |                             |  |
|                           |                         |        |   |                             |                                  |                             |  |
|                           |                         |        |   |                             |                                  |                             |  |

Abbildung 23: Thunderbird; Manuelle Einrichtung 1 (Quelle: Eigene Darstellung)

6. Nun geben Sie bitte Die entsprechenden Daten an, respektive wählen die folgenden Optionen.

Posteingangs-Server (1, Abbildung 23)

| Protokoll:                 | IMAP                                                                                     |  |
|----------------------------|------------------------------------------------------------------------------------------|--|
| Hostname:                  | Server gemäss Ihrem Dater<br>blatt, in unserem Beispiel is<br>dies tux20.trendhosting.ch |  |
| Port:                      | 143                                                                                      |  |
| Verbindungssicherheit:     | Automatisch erkennen                                                                     |  |
| Authentifizierungsmethode: | Automatisch erkennen                                                                     |  |
| Benutzername:              | Entspricht der E-Mailadresse, in<br>unserem Beispiel also wieder<br>demo@intronet.ch     |  |

Postausgangs-Server (2, Abbildung 23)

| Hostname:                  | Bitte den selben Server wie zu-<br>vor beim Posteingang angeben,<br>in unserem Beispiel ist dies also<br>wiederum tux20.trendhosting.<br>ch |
|----------------------------|----------------------------------------------------------------------------------------------------|
| Port:                      | 143                                                                                                    |
| Verbindungssicherheit:     | Automatisch erkennen                                                                                                    |
| Authentifizierungsmethode: | Automatisch erkennen                                                                                                    |
| Benutzername:              | Entspricht der E-Mailadresse, in<br>unserem Beispiel also wieder<br>demo@intronet.ch                                                        |

7. Schliessen Sie danach Ihre Eingabe mit einem Klick auf den Button "Erneut Testen" ab, um Ihre Eingaben durch das System prüfen zu lassen (3, *Abbildung 23*).

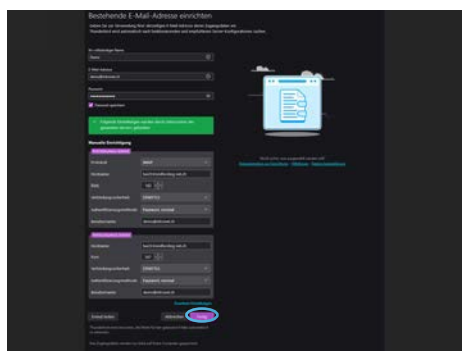

8. Thunderbird hat indessen sämtliche Angaben verifiziert und die Verschlüsselungsmethode (STARTTLS) sowie die Ports (Posteingang 143, Postausgang 587) korrekt erkannt und verifiziert. Beenden Sie daher die Verifikation mit einem Klick auf den Button "Fertig" (*siehe Abbildung* 24).

Abbildung 24: Thunderbird; Manuelle Einrichtung 2 (Quelle: Eigene Darstellung)

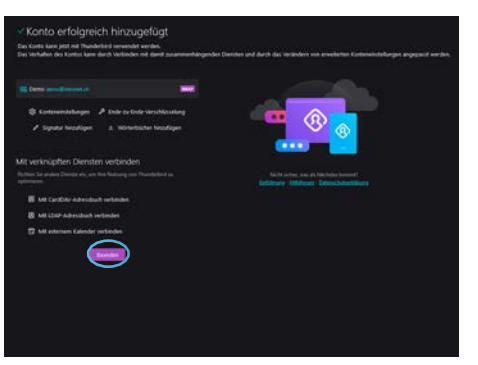

9. Ihr E-Mail-Konto ist nun erfolgreich mit Ihrem Thunderbird verbunden. Schliessen Sie den Vorgang mit einem Klick auf den Button "Beenden" (*siehe Abbildung 25*) ab.

Abbildung 25: Thunderbird; Abschluss (Quelle: Eigene Darstellung)

### 05 Mail macOSx

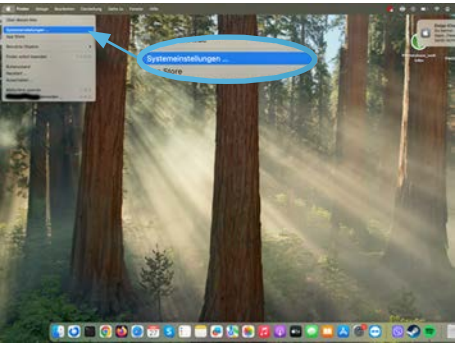

Abbildung 26: Mail macOSx; Einstellungen öffnen (Quelle: Eigene Darstellung)

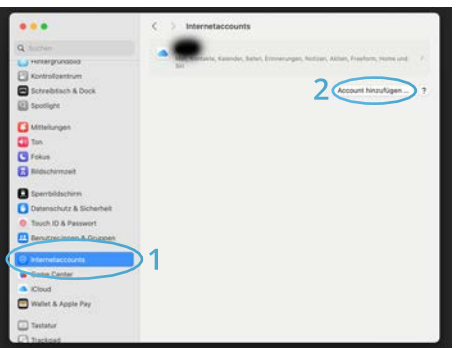

Abbildung 27: Mail macOSx; Internetaccounts (Quelle: Eigene Darstellung)

|            | < i internetaccounts.                                                                                                    |                          |
|------------|----------------------------------------------------------------------------------------------------|--------------------------|
| a          | A Real and the second second s | and Displaces States and |
| E          | <ul> <li>iCloud</li> </ul>                                                                                                    | ninautigen               |
| Courses of | Microsoft Exchange                                                                                                    |                          |
| 0-         | Google                                                                                                    |                          |
| 8          | yahoo!                                                                                                    |                          |
|            | Aol.                                                                                                    |                          |
|            | Anderen Account hinzufügen                                                                                                    | >                        |
|            | Abbres                                                                                                    | chen                     |
| 0          |                                                                                                    |                          |
|            |                                                                                                    |                          |

Abbildung 28: Mail macOSx; Anderen Account ... (Quelle: Eigene Darstellung)

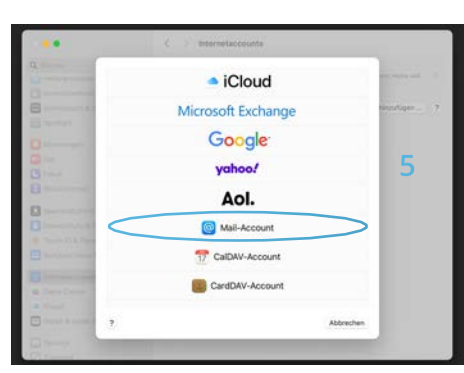

Abbildung 29: Mail macOSx; Mail Account (Quelle: Eigene Darstellung)

1. Starten Sie die Systemeinstellungen auf Ihrem Gerät (*siehe Abbildung 26).* 

- 2. Scrollen Sie nach unten und öffnen Sie "Internetaccounts" (1, *Abbildung 27*).
- 3. Starten Sie nun bitte den eigentlichen Vorgang mit einem Klick auf den Button "Account hinzufügen..." (2, *Abbildung 27).*
- 4. Wählen Sie bitte die Option "Anderen Account hinzufügen..." (*siehe Abbildung 28*).

5. Wählen Sie bitte nun den Typ Mail-Account (*siehe Abbil- dung 29).* 

|                   | <li>C listemeteccounts</li>              |             |
|-------------------|------------------------------------------|-------------|
|                   | iCloud                                   |             |
|                   | Microsoft Exchange                       | hinsdaper 7 |
|                   | Mail-Account hinzufügen                  |             |
|                   | Sib zunächst folgende Informationen ein: |             |
| 2                 | E-Mail-Adresse: demo@introret.ch         |             |
| 31                | Passwort:                                |             |
| 0                 | Abbrechen Burd Anneiden                  |             |
| The second second | CardDAV-Account                          |             |
| -                 |                                          |             |
| 3                 | Ati                                      |             |

Abbildung 30: Mail macOSx; Mail-Account Daten 1 (Quelle: Eigene Darstellung)

|                                           | C. S. Internetia                                                                  | ecounts.                                                      |           |       |
|-------------------------------------------|-----------------------------------------------------------------------------------|---------------------------------------------------------------|-----------|-------|
|                                           | - iC                                                                              | Cloud                                                         | -         |       |
| 8                                         | Microsoft                                                                         | Evchanne                                                      |           | uper? |
|                                           | E-Mal-Adresse<br>Benutzername<br>Passwort                                         | demo@intronet.ch<br>demo@intronet.ch                          |           |       |
|                                           | Accountlyp:<br>Server für eintreffende E-Maile:<br>Server für ausgehende E-Maile: | MAP<br>tux20.trendhosting-net.ch<br>tux20.trendhosting-net.ch | 8         |       |
| 2                                         | Abbrechen                                                                         | Accounting Passacri I known<br>aberpräft serder.<br>Zuräck    | 5         |       |
| Const Canad                               | Cardo                                                                             | AV-Account                                                    |           |       |
| n Kanang<br>Di manani katapatèn (k. 1977) |                                                                                   |                                                               | Abbrechen |       |

Abbildung 31: Mail macOSx; Mail-Account Daten 2 (Quelle: Eigene Darstellung)

- 6. Geben Sie alle erforderlichen Daten in die entsprechenden Felder ein: Den Namen (1, Abbildung 30), in unserem Falle ist dies "Demo", die einzurichtende E-Mailadresse (2, Abbildung 30) z.B. ihreemail@ihredomain.ch, in unserem Beispiel ist dies demo@intronet.ch und das Passwort (3, Abbildung 30), dies entspricht dem Passwort, welches Sie entweder bei Eröffnung Ihres E-Mail-Kontos erhalten haben, oder ggf. dessen, welches Sie nachträglich im Webpanel zugewiesen haben.
- 7. Klicken Sie danach auf "Anmelden" (4, Abbildung 30).
- 8. Nun geben, bzw. ergänzen, Sie bitte die entsprechenden Daten an (1, *Abbildung 31*).:

| E-Mail-Adresse / Benutzername:   | Einzurichtende E-Mailadresse                                                                                                    |
|----------------------------------|----------------------------------------------------------------------------------------------------|
| Passwort:                        | Passwort (analog vorangehen-<br>dem Schritt 6)                                                                                   |
| Accounttyp:                      | IMAP                                                                                                    |
| Server für eintreffende E-Mails: | Gemäss Ihrem Datenblatt (un-<br>ter Posteingang/ Server). In un-<br>serem Falle ist dies tux20.trend-<br>hosting-net.ch.         |
| Server für ausgehende E-Mails:   | Gemäss Ihrem Datenblatt (un-<br>ter Postausgang SMTP/ Server).<br>In unserem Falle ist dies ebenso<br>tux20.trendhosting-net.ch. |

9. Schliessen Sie danach Ihre Eingabe mit einem Klick auf den Button "Anmelden" ab um Ihre Eingaben durch das System prüfen zu lassen (2, *Abbildung 31*).

|            | < i Internetaccounta                                                 |                       |
|------------|----------------------------------------------------------------------|-----------------------|
|            | iCloud                                                               | and the second second |
| 8          | Microsoft Exchange                                                   | nnsufugen             |
|            | Garda                                                                |                       |
|            | Wähle die Apps aus, die du mit diesem Account<br>verwenden möchtest: |                       |
|            | 🖾 📩 Mal                                                              |                       |
| 0          | 🖸 🚞 Notizen                                                          |                       |
| 0          | Abbrechen Zurlus Ferlig                                              |                       |
|            | CaRDAV-Account                                                       |                       |
| S Gertland | CardDAV-Account                                                      |                       |
|            |                                                                      |                       |
| (S         | A2                                                                   | dawchen               |

Abbildung 32: Mail macOSx; Appauswahl (Quelle: Eigene Darstellung)

- 10. Überprüfen Sie kurz die Optionen, welche Apps Sie mit diesem Account verwenden möchten (*siehe Abbildung 32*). Standardmässig sind Mail (erforderlich für E-Mailfunktion) und Notitzen (optional) aktiviert.
- 11.Zur Bestätigung klicken Sie danach bitte auf den Button "Fertig".

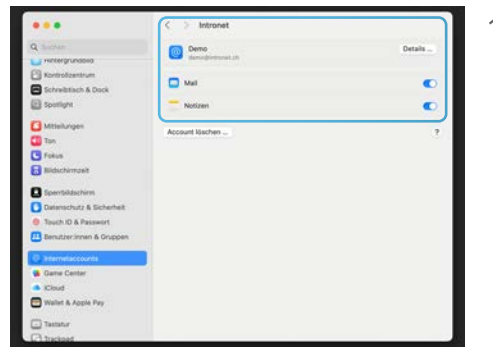

Abbildung 33: Mail macOSx; Abschluss (Quelle: Eigene Darstellung)

12. Das E-Mail-Konto ist nun erfolgreich mit Ihrem Mail macOSx Client angebunden (*siehe Abbildung 33*). Sie können die Systemeinstellungen nun wieder schliessen.

### 06 Mail iOS (iPhone / iPad)

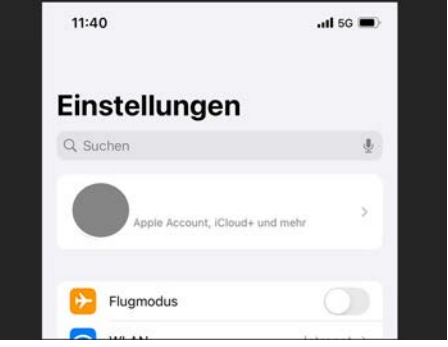

Abbildung 34: Mail iOS; Einstellungen öffnen (Quelle: Eigene Darstellung)

| 13:59                                 |   |   | ,11 5G 💻) |
|---------------------------------------|---|---|-----------|
| Q. Mail                               | > | 0 | Abbrecher |
| Mail<br>Apps                          |   |   |           |
| GMX Mail<br>Apps                      |   |   |           |
| iCloud-Mail<br>Apple Account → iCloud |   |   |           |
| Mail-Accounts<br>Apps → Mail          |   |   |           |
| Eigene E-Mail-Domair                  | 1 |   |           |

1. Starten Sie die Einstellungen auf Ihrem Gerät (*siehe Ab-bildung 34*).

- 2. Geben Sien in Suchfeld "Mail" ein (1, Abbildung 35).
- 3. Wählen Sie nun bitte "Mail-Accounts" (2, Abbildung 35).

Abbildung 35: Mail iOS; Mail-Accounts (Quelle: Eigene Darstellung)

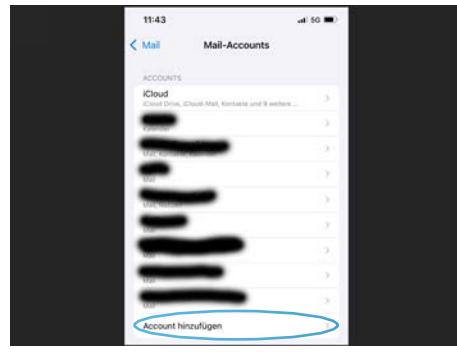

Abbildung 36: Mail iOS; Account hinzufügen (Quelle: Eigene Darstellung)

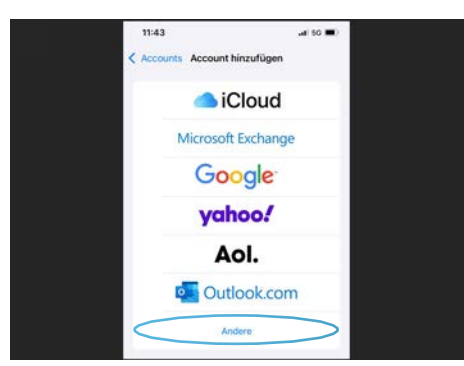

Abbildung 37: Mail iOS; Typ Andere (Quelle: Eigene Darstellung)

4. Starten Sie nun den eigentlichen Vorgang durch die Selektion der Auswahl "Account hinzufügen..." (*siehe Abbildung 36*).

5. Wählen Sie bitte nun den Typ "Andere" (*siehe Abbildung 37).* 

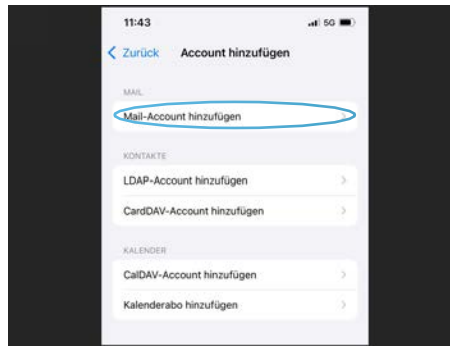

Abbildung 38: Mail iOS; Mail-Account hinzufügen (Quelle: Eigene Darstellung)

| Abbrechen      |                 |          |
|----------------|-----------------|----------|
|                | Neuer Account   | 5 Weiter |
| Name D         | emo             |          |
| E-Mail d       | emo@intronet.ch |          |
| Passwort •     | ******          |          |
| Beschreibung ( | DemoIntronet    |          |

Abbildung 39: Mail iOS; Neuer Account (Quelle: Eigene Darstellung)

| 11:48                  |                                                                                                    |          |  |
|------------------------|----------------------------------------------------------------------------------------------------|----------|--|
| Abbreche               | Neuer Account                                                                                                    | 5 weiter |  |
| 1                      | up .                                                                                                    | POP      |  |
| Name                   | Demo                                                                                                    |          |  |
| 2 6-144                | demo@intronet.ch                                                                                                    |          |  |
| Beschreibu             | ng Demolitionet                                                                                                    |          |  |
| Same the film          | ENTREPTINGE E-MALLY                                                                                                    |          |  |
| C Hostname             | tux20.trendhosting-ne                                                                                                    | rt.ch    |  |
| ⊃ <sub>Berutzema</sub> | me demoi@intronet.ch                                                                                                    |          |  |
| Pastwort               |                                                                                                    |          |  |
| MINUTE FOR             | ACTION IN THE REPORT OF THE REPORT OF THE RE |          |  |
| Hostname               | tux20.trendhosting-ne                                                                                                    | it.ch    |  |
| 4 Benutzerna           | me demo@intronet.ch                                                                                                    |          |  |
| Passwort               |                                                                                                    | J        |  |

Abbildung 40: Mail iOS; Verbindungsdaten (Quelle: Eigene Darstellung)

6. Wählen Sie nun bitte "Mail-Account hinzufügen" (*siehe bbildung 38*)

- 7. Geben Sie alle erforderlichen Daten in die entsprechenden Felder ein: Den Namen (1, Abbildung 39), in unserem Falle ist dies "Demo", die einzurichtende E-Mailadresse (2, Abbildung 39) z.B. ihreemail@ihredomain.ch, in unserem Beispiel ist dies demo@intronet.ch und das Passwort (3, Abbildung 39), dies entspricht dem Passwort, welches Sie entweder bei Eröffnung Ihres E-Mail-Kontos erhalten haben, oder ggf. dessen, welches Sie nachträglich im Webpanel zugewiesen haben. Im Weiteren können Sie noch eine Beschreibung des Accounts eingeben (4, Abbildung 39)
- 8. Klicken Sie danach oben rechts auf "Weiter" (5, *Abbildung 39).*
- 9. Falls nicht bereits angewählt, wählen Sie nun die Option IMAP (empfohlen). (1, *Abbildung 40*).
- 10. Name, E-Mail und Beschreibung sollten normalerweise bereits aus dem vorangehenden Schritt übernommen worden sein (2, *Abbildung 40*). Falls nicht ergänzen Sie diese Angaben entsprechend.
- 11. Als nächstes geben Sie die Server für eintreffende und ausgehende E-Mails an (3 & 4, *Abbildung 40*). Diese sind bei Trendhosting normalerweise jeweils beide gleich, also:

| Hostname:     | Server gemäss Ihrem Daten-                         |
|---------------|----------------------------------------------------|
|               | blatt. In unserem Beispiel tux20.                  |
|               | trendhosting-net.ch.                               |
| Benutzername: | Einzurichtende E-Mailadresse                       |
| Passwort:     | Passwort (analog des vorange-<br>henden Schrittes) |

12. Schliessen Sie danach Ihre Eingabe mit einem Klick auf den Button "Weiter" ab (5, *Abbildung 40*).

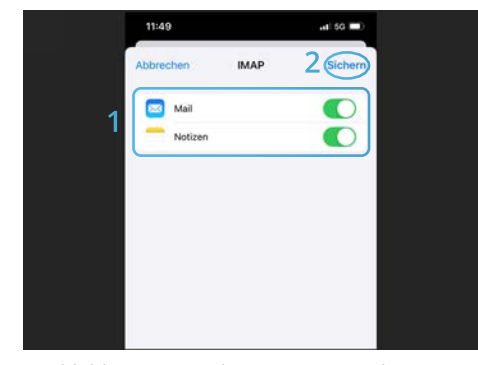

13. Überprüfen Sie kurz die Optionen, welche Apps Sie mit diesem IMAP-Account verwenden möchten (1, Abbildung 41). Standardmässig sind Mail (erforderlich für E-Mailfunktion) und Notitzen (optional) aktiviert.

14.Zum Abschluss klicken Sie danach bitte auf den Button "Sichern" oben rechts.

Abbildung 41: Mail iOS; Appverwendung (Quelle: Eigene Darstellung)

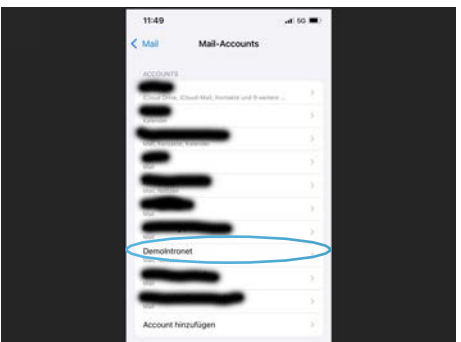

Abbildung 42: Mail iOS; Abschluss (Quelle: Eigene Darstellung)

15. Ihr E-Mail Account ist nun mit der App Mail auf Ihrem iOS Gerät verbunden (*siehe Abbildung 42*). Sie können die Einstellungen nun schliessen.

### 07 Android G-Mail

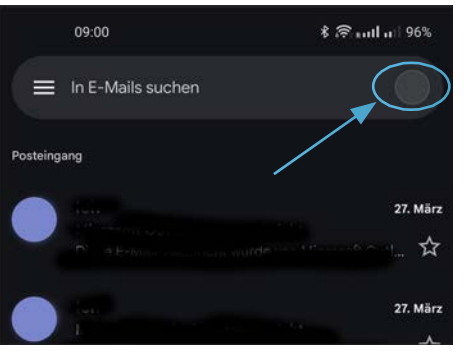

- 1. Öffnen Sie die G-Mail App auf Ihrem Android-Gerät.
- 2. Tippen Sie auf den Punkt oben rechts (*siehe Abbildung 43*) um zu den Einstellungen zu gelangen.

Abbildung 43: Android G-Mail; G-Mail (Quelle: Eigene Darstellung)

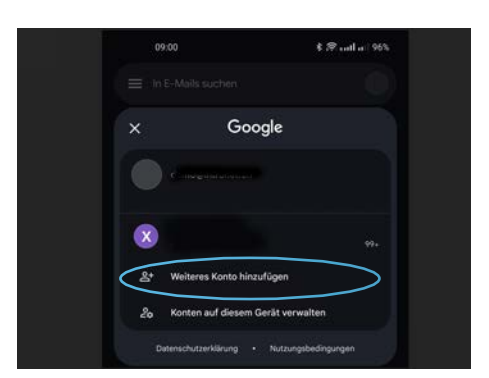

3. Starten Sie nun das Prozedere und wählen "weiteres Konto hinzufügen" (*siehe Abbildung 44*).

Abbildung 44: Android G-Mail; Weiteres Konto (Quelle: Eigene Darstellung)

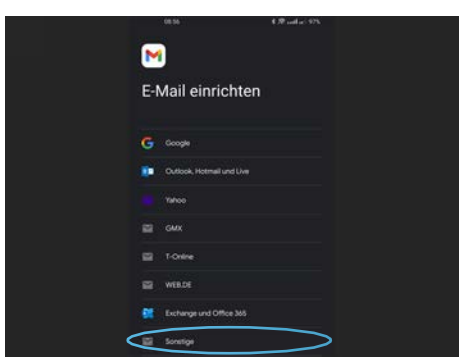

Abbildung 45: Android G-Mail; E-Mail einrichten, Typ (Quelle: Eigene Darstellung)

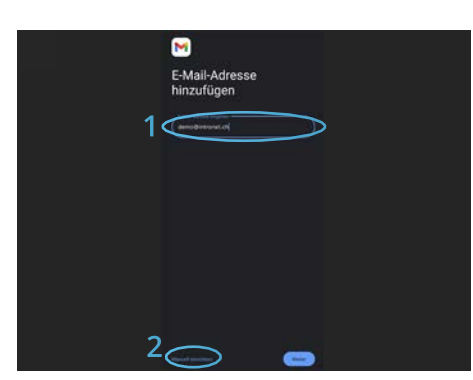

Abbildung 46: Android G-Mail; E-Mail-Adresse (Quelle: Eigene Darstellung)

4. Als Typ wählen Sie bitte "Sonstige" (*siehe Abbildung 45*).

- 5. Geben Sie nun die einzurichtende E-Mail Adresse ein, in unserem Beispiel ist dies demo@intronet.ch. (1, *Abbil-dung 46*).
- 6. Danach wählen Sie bitte "Manuell einrichten" unten links (2, *Abbildung 46*).

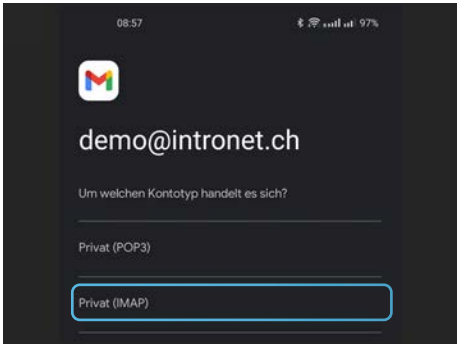

Abbildung 47: Android G-Mail; Kontotyp (Quelle: Eigene Darstellung)

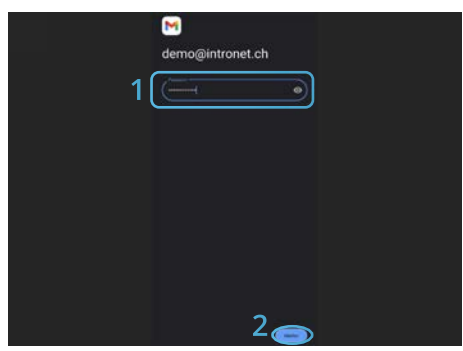

Abbildung 48: Android G-Mail; Passwort (Quelle: Eigene Darstellung)

7. Geben Sie nun "IMAP" als gewünschten Kontotyp an (*sie-he Abbildung 47*).

- 8. Als Nächstes geben Sie bitte das zugehörige Passwort ein (1, *Abbildung 48*). Dieses entspricht dem Passwort, welches Sie entweder bei Eröffnung Ihres E-Mail-Kontos erhalten haben, oder ggf. dessen, welches Sie nachträglich im Webpanel zugewiesen haben.
- 9. Bestätigen Sie Ihre Eingabe durch Antippen des Buttons "Weiter" (2, *Abbildung 48*).

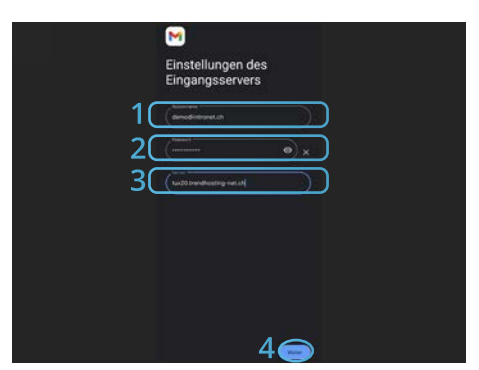

Abbildung 49: Android G-Mail; Eingangsserver (Quelle: Eigene Darstellung)

- 10. Der Nutzername (1, *Abbildung 49*), entspricht der E-MailAdresse, also in unserem Beispiel demo@intronet.ch, und das Passwort (2, *Abbildung 49*), sollten bereits aus den vorhergehenden Schritten übernommen worden sein. Sollte dem wider Erwarten nicht so sein, ergänzen Sie diese bitte kurz.
- 11. Danach geben Sie den Posteingangsserver an. Sie finden diesen im Datenblatt unter Posteingang/Server. In unserem Beispiel ist dieser tux20.trendhosting.ch. (3, *Abbildung 49*)
- 12. Tippen Sie danach unten rechts auf "Weiter" (4, *Abbildung 49).*

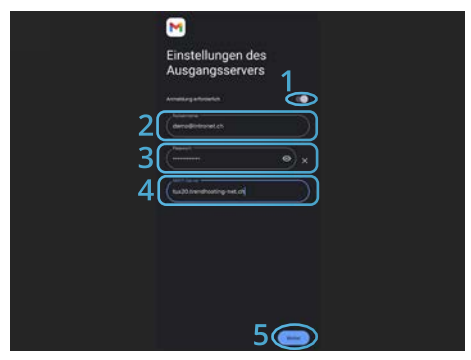

Abbildung 50: Android G-Mail; Ausgangsserver (Quelle: Eigene Darstellung)

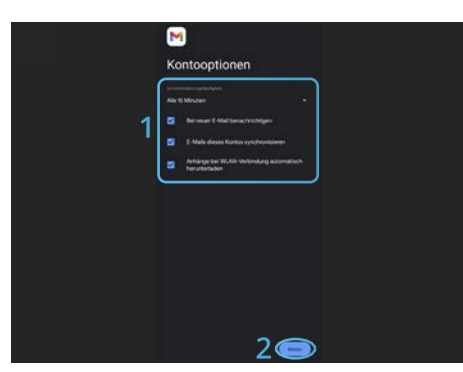

Abbildung 51: Android G-Mail; Kontenoptionen (Quelle: Eigene Darstellung)

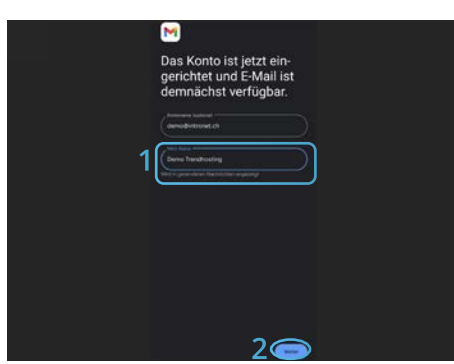

Abbildung 52: Android G-Mail; Abschluss (Quelle: Eigene Darstellung)

- 13. Nun kommt der Postausgangsserver an die Reihe. Stellen Sie als Erstes sicher, dass "Anmeldung erforderlich" aktiviert ist (1, *Abbildung 50*).
- 14. Auch hier sollten der Nutzername (2, *Abbildung 50*) und das Passwort (3, *Abbildung 50*), bereits aus den vorhergehenden Schritten übernommen worden sein. Andernfalls bitte kurz ergänzen.
- 15. Danach geben Sie den SMTP-Server an. Sie finden diesen im Datenblat unter Postausgang/SMTP/Server. In unserem Beispiel ist dieser tux20.trendhosting.ch. (4, *Abbildung 50*)
- 16. Tippen Sie danach unten rechts auf "Weiter" (5, *Abbildung 50).*
- 17. Überprüfen Sie kurz ob die Optionen hinsichtlich der Kontensynchronisation Ihren wünschen entsprechen und passen diese ggf. entsprechend an (1, *Abbildung 51*).
- 18.Zum Abschluss klicken Sie danach bitte auf den Button "Weiter" unten rechts (2, *Abbildung 51*).

- 19.1hr E-Mail Account ist nun mit der G-Mail App auf Ihrem Android Gerät verbunden (*siehe Abbildung 52*).
- 20. Sie können nun noch den gewünschten Namen (Dieser wird dann in den gesendeten Nachrichten angezeigt) festlegen (1, *Abbildung 52*).
- 21. Die Konteneinrichtung schliessen Sie danach durch ein weiteres Tippen auf den Button "Weiter" unten rechts (2, *Abbildung 52*).

### **08 Android Samsung Geräte**

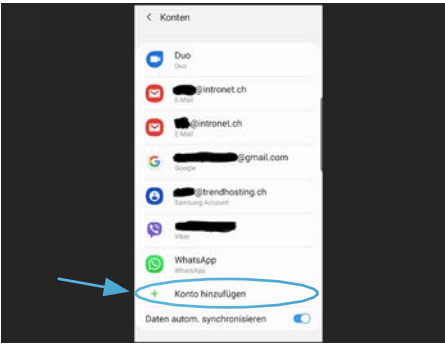

1. Öffnen Sie die Einstellungen auf Ihrem Android-Gerät und navigieren zum Punkt Konten.

2. Tippen Sie unten auf "+ Konto hinzufügen" (*siehe Abbil-dung 53*).

Abbildung 53: Android Samsung Geräte; Konten (Quelle: Eigene Darstellung)

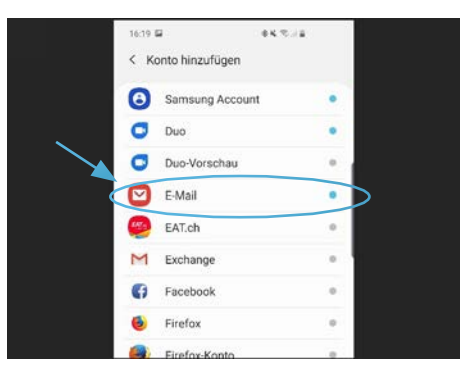

Abbildung 54: Android Samsung Geräte; Kontenart (Quelle: Eigene Darstellung)

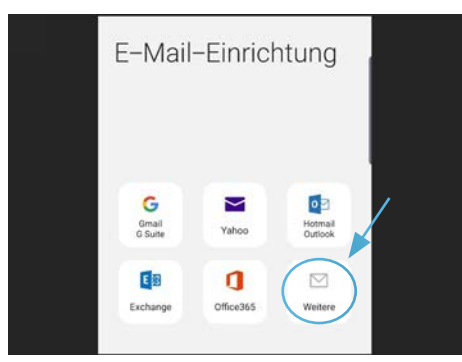

Abbildung 55: Android Samsung Geräte; E-Mail-Einrichtung (Quelle: Eigene Darstellung)

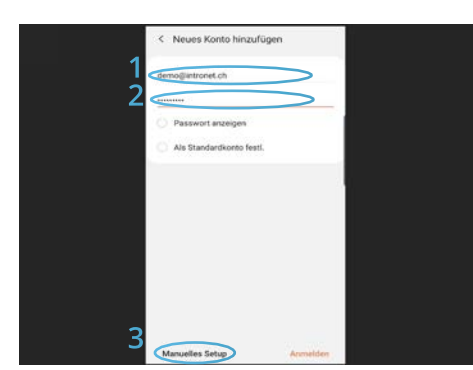

Abbildung 56: Android Samsung Geräte; E-Mail Daten (Quelle: Eigene Darstellung)

3. Wählen Sien nun den Kontenart "E-Mail" (*siehe Abbildung 54*).

4. Als Typ wählen Sie bitte "Weitere" (*siehe Abbildung 55*).

- 5. Geben Sie nun die einzurichtende E-Mail Adresse ein, in unserem Beispiel ist dies demo@intronet.ch. (1, *Abbil-dung 56*).
- 6. Als Nächstes geben Sie bitte das zugehörige Passwort ein (2, *Abbildung 56*). Dieses entspricht dem Passwort, welches Sie entweder bei Eröffnung Ihres E-Mail-Kontos erhalten haben, oder ggf. dessen, welches Sie nachträglich im Webpanel zugewiesen haben.
- 7. Danach tippen Sie auf "Manuelles Setup"(3, Abbildung 56).

| Kontotyp auswählen            |  |
|-------------------------------|--|
| POP3-Konto                    |  |
| IMAP-Konto                    |  |
| Microsoft Exchange ActiveSync |  |

Abbildung 57: Android Samsung Geräte; Kontotyp (Quelle: Eigene Darstellung)

| (1 | E-Mail-Adresse<br>demo@intronet.ch |
|----|------------------------------------|
|    | Benutzername<br>demo@intronet.ch   |
| 2  | Passwort                           |
| l  | Passwort anzeigen                  |

Abbildung 58: Android Samsung Geräte; Einstellungen (Quelle: Eigene Darstellung)

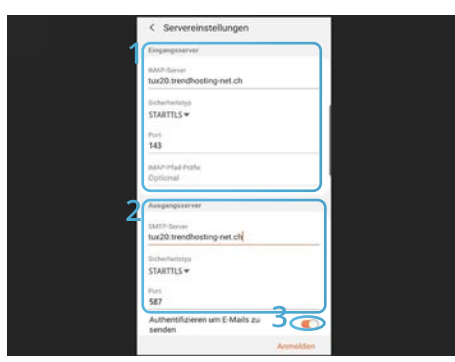

Abbildung 59: Android Samsung Geräte; Servereinstellungen (Quelle: Eigene Darstellung) 8. Wählen Sie nun den gewünschten Kontotyp, normalerweise ist dies "IMAP" (*siehe Abbildung 57*).

9. Die erforderlichen Daten (1 & 2, *Abbildung 58*) in diesem Schritt, sollten auf Grund Ihrer voran getätigten Angabe bereits ausgefüllt sein. Bitte überprüfen Sie diese und erganzen ggf., beziehungsweise passen diese entsprechend an. Danach gehen Sie weiter zu den Servereinstellungen.

10. Geben Sie nun die Daten für den Eingangsserver an (1, *Abbildung 59):* 

| IMAP-Server:      | Server gemäss Ihrem Daten-<br>blatt. In unserem Beispiel tux20.<br>trendhosting-net.ch. |
|-------------------|-----------------------------------------------------------------------------------------|
| Sichheitstyp:     | STARTTLS                                                                                |
| Port:             | 143                                                                                     |
| IMAP-Pfad Präfix: | nur optional                                                                            |
|                   |                                                                                         |

11.Danach die Angaben für den Ausgangsserver (2, *Abbil- dung 59):* 

| SMTP-Server:  | Server gemäss Ihrem Daten-        |
|---------------|-----------------------------------|
|               | blatt. In unserem Beispiel tux20. |
|               | trendhosting-net.ch.              |
| Sichheitstyp: | STARTTLS                          |
| Port:         | 587                               |

12. Aktivieren Siedanach die Option "Authentifizieren um E-Mails zu senden" (3, *Abbildung 59*).

| Authentifizieren um E-Mails zu<br>senden |          |
|------------------------------------------|----------|
| demo@intronet.ch                         | 1        |
|                                          | 2        |
| Passwort anzeigen                        |          |
| 3<                                       | Anmelden |

Abbildung 60: Android Samsung Geräte; Authentifikation (Quelle: Eigene Darstellung)

- 13. Auch hier sollten wieder E-Mail (1, *Abbildung 60*) und das Passwort (2, *Abbildung 60*), bereits aus den verhorgehenden Schritten übernommen worden sein. Andernfalls ergänzen Sie diese bitte kurz.
- 14. Abschliessend tippen Sie danach bitte auf "Anmelden" unten rechts (**3**, *Abbildung 60*).

### 09 Q & A

| ?                                                                                                  | !                                                                                                    |
|----------------------------------------------------------------------------------------------------|----------------------------------------------------------------------------------------------------|
| Wie lautet mein Benutzer-<br>name?                                                                 | Der Benutzername entspricht immer Ihrer E-Mail-Adresse, in<br>Ihrem Datenblatt, oder welches Sie ggf. vorab im Webpanel ver-<br>geben/geändert haben (z.B. info@ihredomain.ch).<br>In all unseren Beispielen in dieser Anleitung ist dies jeweils<br>demo@intronet.ch.                                                                                                    |
| Wie lautet mein Passwort?                                                                          | Das Passwort entspricht immer dem Passwort aus in Ihrem Da-<br>tenblatt, oder welches Sie ggf. über das Webpanel vergeben/ge-<br>ändert haben.                                                                                                    |
| Was bedeuten IMAP, POP3?<br>Wissenswertes zum Post-<br>eingangsserver (Ports &<br>Verschlüsselung) | <ul> <li>Für den Posteingangserver wird heute standartmässig das IMAP (Internet Message Access Protocol, zu Deutsch etwa Internet Mitteilung Zugriffsprotokoll) eingesetzt.</li> <li>Im Gegensatz zum alternativen Protokoll POP3 bei welchem die E-Mails jeweils vom Server geladen werden, synchronisiert der Client hierbei nur den Stand des jeweiligen Servers. IMAP ermöglicht damit also den gleichzeitigen synchronisierten Zugriff mit verschiedenen Geräten.</li> <li>Bei Trendhosting Mail empfiehlt es sich für die Verbindung zum Posteingangserver den Port 143 mit STARTTLS - Verschlüsselung zu verwenden.</li> </ul> |
| Was ist SMTP?<br>Wissenswertes zum Post-<br>ausgangsserver (Ports &<br>Verschlüsselung)            | SMTP steht für Simple Mail Transfer Protocol, zu Deutsch etwa<br>einfaches Mail Übermittlungsprotokoll. Es dient also der Über-<br>mittlung von E-Mails im Internet. Heutzutage gilt es als Standard-<br>protokoll für den E-Mailversand.<br>Bei Trendhosting Mail empfiehlt es sich für die Verbindung zum<br>Posteingangserver den Port 587 mit STARTTLS - Verschlüsse-<br>lung zu verwenden.                                                                                                    |

### **10 Gemeinsam zum Erfolg**

Wir sind zuversichtlich, dass wir auch Sie mit unseren Leistungen & Service begeistern werden.

Eines ist jedenfalls jetzt bereits sicher: Ihr Hosting ist bei Trendhosting den nicht nur sicher und schnell, sondern bietet Ihnen Freiraum, sich auf das zu konzentrieren, was wirklich zählt: Ihr Business erfolgreich zu machen.

Gehen wir es an - und machen Ihre Online Präsenz gemeinsam erfolgreich!

#### **Premium Support**

#### 

Egal ob es um ein Anliegen von Ihnen selbst, Ihres Entwicklers oder um unerwartete externe Einflüsse wie Ausfälle oder Angriffe geht – wenn Sie Unterstützung bei einem Hostingservice benötigen, sind Sie bei Trendhosting genau richtig!

Unser Team besteht aus engagierten Fachexperten, die Ihnen jederzeit mit professioneller und freundlicher Beratung zur Seite stehen.

Alle Premiumfeatures kostenfrei mit dabei:

Restores • Ad-Hoc-Backup • Unterstützung bei der Einrichtung, Analyse & Lösungfindung von Perfomanzproblematiken und vieles mehr...

Scheuen Sie sich also nicht uns zu kontaktieren, denn dafür sind wir da...

Falls Sie mit externen Entwicklern arbeiten, können Sie uns auch deren Kontaktdaten mitteilen, und wir hinterlegen diese entsprechend in unserem System um direkt, ohne Umwege, Support zu leisten.

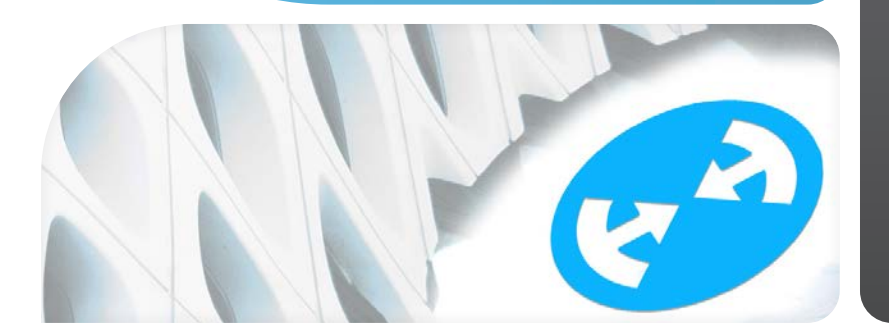

# Fragen?

E-Mail Support 24/7 support@trendhosting.ch

Support-Ticket 24/7 www.trendhosting.ch/ticket

#### Telefonsupport

0844 01 01 01 (Ortstarif) 0041 33 550 06 40

**Rückrufservice** www.trendhosting.ch/rueckruf

#### Büro-Öffnungszeiten

Montag–Donnerstag 08.30 – 12.00 | 13.00 – 17.30 Freitags 08.30 – 12.00 | 13.00 – 16.00

#### **TRENDH**STING

**c/o Intronet GmbH** Bälliz 64 3600 Thun Schweiz

www.trendhosting.ch